## Instructions for Registering your interest in a tender opportunity

Locate the Southend-on-Sea Supplier Portal:

https://procurement.southend.gov.uk/?openform

This portal is used by Southend-on-Sea Borough Council to carry out electronic tenders bringing buyers and suppliers together, making it easier for businesses to grow, develop and benefit the local economy.

You can view our advertised opportunities if you are a registered supplier, or if you don't have an account you can register.

Select the 'Register your Interest in this Opportunity' button:

| Home Find o          | opportunities My activities My contracts Help ~                                                        | BUYER Your account Logout                 |
|----------------------|----------------------------------------------------------------------------------------------------|-------------------------------------------|
| Home > Find opportur | ities > M1920-17 External Cladding - Scott House and Furzefield                                        |                                           |
| 11000 17 54          |                                                                                                    | Return to find opportunities              |
| Main contract det    |                                                                                                    | Expression of interest window             |
| Main contract dot    |                                                                                                    |                                           |
| Opportunity Id       | DN432380                                                                                               | From 28/08/2019 17:00 to 27/09/2019 12:00 |
| l itle               | MT192U-17 External Cladding - Scott House and Furzefield                                               | Register interest in this opportunity     |
| Categories           | 45262000-1 - Special trade construction works other than roof works                                    |                                           |
|                      | 45262650-2 - Cladding works                                                                            | Contact details                           |
| Description          | The Contract consists of the following works:                                                          | Contact details                           |
|                      |                                                                                                    | Buyer Southend-on-Sea Borough             |
|                      | I he removal of old timber external cladding and renewing with a tibre<br>cement board cladding system | Council                                   |
| Region(s) of supply  | Essex                                                                                                  | Contact Norma Ashton                      |
| Estimated value      | N/A                                                                                                    | Telephone 01702 212670                    |
| Keywords             | cladding                                                                                               | Address Civic Centre                      |
|                      |                                                                                                    | Southend on Sea                           |
|                      |                                                                                                    | SS2 6ER                                   |
| Key dates            |                                                                                                    | United Kingdom                            |
| Estimated contract   | dates                                                                                                  |                                           |
| Start date           | 16/01/2020 End date 21/02/2020                                                                         | Attachments                               |
|                      |                                                                                                    | / indonitionito                           |

You will be advised: '*Expression of interest successful*' and this will be added as a new activity in the <u>My activities</u> centre.

You can view the opportunity now or return later via the **My activities** centre.

When viewing the activity, select: Start as below...

| ents                   |                                                    |                      | Messages (1)              |
|------------------------|----------------------------------------------------|----------------------|---------------------------|
| M1920-17 External Clar | Iding - Scott Not started (Respond by: 27/09/2019) | Hide details   Start | d 1 message(s) of which 1 |
| House and Furzefield   |                                                    | 1                    | View all   View unread    |
| Activity type:         | п                                                  |                      |                           |
| Reference:             | 408067                                             |                      | Audit history             |
| Respond by:            | 27 September 2019 at 12:00<br>Not started          |                      | Addit history             |
| response status.       | THOS STREETING                                     |                      | View audit history        |
| M1920-17 External Cla  | dding - Scott Expression of interest accepted      | View details   Open  |                           |
| House and Furzefield   |                                                    |                      |                           |

This will now take you to the tender opportunity to view attachments and question sets and any associated terms and conditions. To proceed, select '<u>Start my response</u>' or '<u>Opt out</u>'. If the opportunity is of no interest, '<u>Opt out</u>' will give you the ability not to receive further email notifications about this opportunity.

| Home s Mr andiation s M1920-17 External Cladifics - S                                                                                                    | TENDER SUBMISSION<br>DEADLINE & COUNTDOWN                                                                                                    | ANY ASSOCIATED<br>PUBLIC MESSAGES<br>WILL BE SHOWN HERE                                                                                                    |
|----------------------------------------------------------------------------------------------------|----------------------------------------------------------------------------------------------------|----------------------------------------------------------------------------------------------------|
| terre y my sources y mines in External Oradang - o                                                                                                    |                                                                                                    | <back dashboard<="" th="" to=""></back>                                                                                                    |
| Activity information  Buyer: Southend-on-Sea Borough Title: M1920-17 External Cleddii Description: The Contract consists of th The removal of old timber                                                                                                    | Council<br>ng - Scott House and Furzefield 10; 408007<br>e following works:<br>external cladding and renewing with a före cement board cladding system. | Che a four     Deadline & time remaining     Aresponse to this activity can be submitted no later than     27th September 2019 at 12:00 PM      Time remaining      2 2 2 40                                                                                                    |
| Activity documentation, files & links (5) 💿                                                                                                    |                                                                                                    | Views Days Hours                                                                                                    |
| Title           @ serial views and block plans Appendix 2 pdf           @ EVST DETALLS SMM 1020 - 17 - 3 to 15 ind. pdf           @ EVST DETALLS SMM 1020 - 17 - 3 to 15 ind.           @ EVST DETALLS CADE PHOTOS Appendix 3 pdf           @ M1020-17 External Clicking Social House and Fuzz           @ M1020-17 External Clicking Social House and Fuzz           @ M1020-17 Social House and Fuzzefield docx | Type         Size           pdf         2MB           DOCUMENT DOWNLOADS           state         4743           door         112 KB                     | Messages & clarifications (1)<br>This panel will show any messages & clarifications that<br>have been sent to you concerning this activity from the<br>buyer<br>You have received 1 message(s) of which 1 are unread<br>View all  View unread                                                                                                    |
| Question sets (2) 🧿                                                                                                    |                                                                                                    | Hide Your response                                                                                                    |
| Title SEH SQ Under CUEU (Aug-19) SEH Prioring Schedule Terms & conditions (1) @ JOT MT 2016 Draft SA                                                                                                    | Summary<br>Mandatory outstion set of 81 questions of which 81 are mandatory<br>ONLINE QUE to 192 questions of which 81 are mandatory<br>MPLE CONTRACT   | The checklist below shows the current status of your response<br>to this activity           This is your response submission progress checklist:           Before you can automit your response you need to           Indicate your intent to respond           Note           Complete the additional information section           Complete the additional information sets           Accept terms & conditions fully or in part |
|                                                                                                    |                                                                                                    | Suomit your response  Options currently available for your are  Start; my response  Options  Indicate your interit to respond                                                                                                    |

Once you have registered, you will also receive an email notification to your registered email address. Further email notifications could contain critical information regarding the opportunity so please ensure that the email address(s) registered are monitored regularly in case of any absence or inactivity.

Take a tour

If you are new to the system, select the 'Take a tour' button to familiarise yourself with the site layout.

You must 'Accept terms & conditions' before you can commence your response:

| valgenze variantement, me a mine to/ o | Accept terms & conditions fully or in part |
|----------------------------------------|--------------------------------------------|
| No attachments                         | Cubmit your response                       |
| Terms & conditions (1) @               | Options currently available to you are     |
| Tite                                   |                                            |
| 4 251 MW 2010 Deve                     | Audit history                              |
|                                        | Very welt history                          |